## Publishing MATLAB code

1. Once the script file is completed and the code is ready to be printed, navigate to the PUBLISH tab above the editor window.

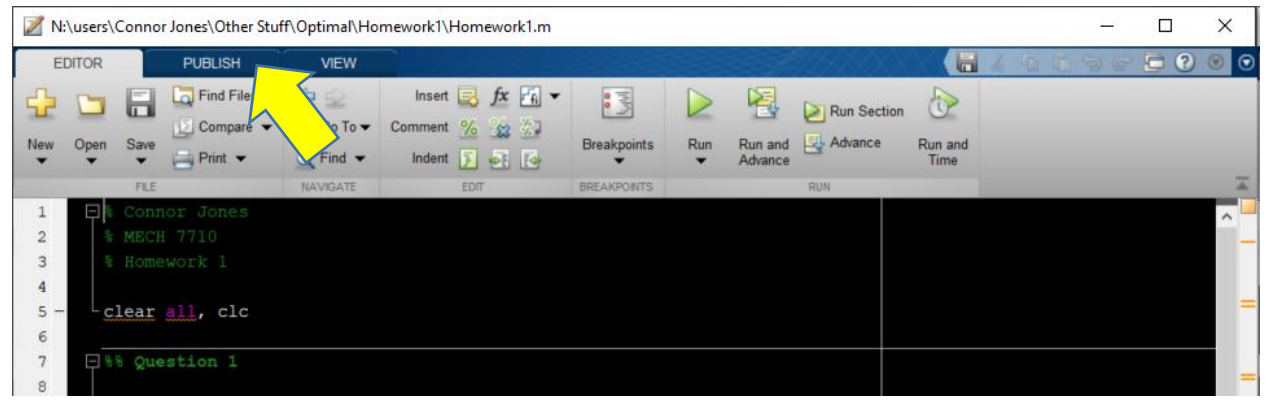

2. Select the drop-down menu on the "Publish" icon and select "Edit Publishing Options..."

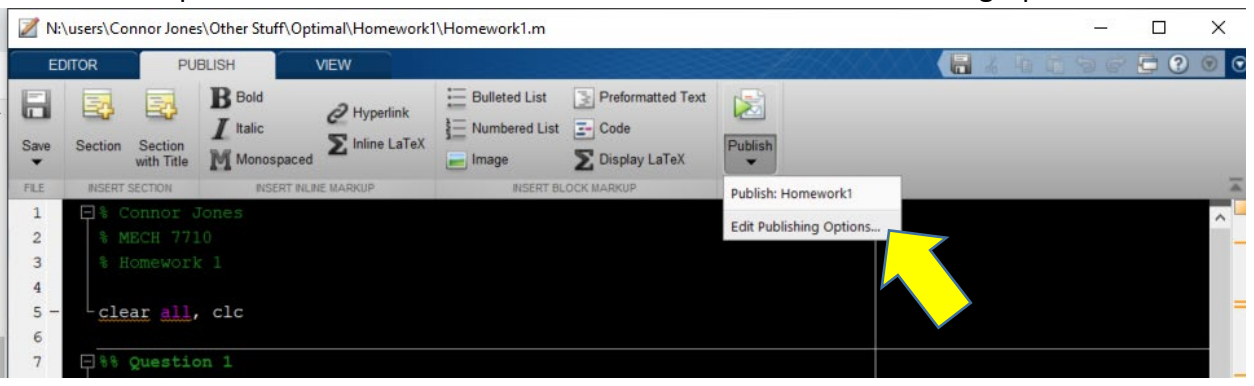

3. The "Edit Configurations" window should open. From there, in the Output settings section select the where it says html in "Output file format" and change it to a PDF.

| ies\Other Stuff\Optimal\Homework1                                             | \Homework1.m                                                                                                    |                                                                          | _     |        | $\times$ | A MATLAB R201  |
|-------------------------------------------------------------------------------|----------------------------------------------------------------------------------------------------|--------------------------------------------------------------------------|-------|--------|----------|----------------|
| VIBLISH VIEW                                                                  |                                                                                                    |                                                                          | 4496  | 6 🔁    |          | HOME           |
| B Bold<br>I Italic<br>M Monospaced<br>NSERT FILINE MARKUP<br>VOICES<br>Conces | E Bulleted List Preformatted Text<br>Numbered List Code<br>Image Display LaTeX<br>NISERT BLOCK MARKUP PUB                                                                                                    | Dish<br>▼                                                                |       |        | 14       | New New Script |
| Homework1.m                                                                   | × Publish configuration name: Ho                                                                                                    | omework1                                                                 |       |        |          |                |
| Homework1.m     Homework1     Homework1.m     Homework1.m     Homework1       | MATLAB expression:<br>Modify expression t<br>Example:                                                                                                    | o add input arguments.                                                   |       |        |          |                |
| Homework1                                                                     | <pre>% foo(a); Homework1 Publish settings: User Default </pre>                                                                                                    | Save As                                                                  |       |        |          |                |
|                                                                               | Output settings     Output file format     Output folder     XSL file     Figure settings     Figure capture method     Image Format     Use new figure     Max image width (pixels)     Max image height (pixels)     Create thumbnail     Code settings     Include code     Evaluate code | html<br>html<br>xml<br>latex<br>doc<br>ppt<br>pdf<br>Inf<br>true<br>true |       |        |          |                |
| +-                                                                            | Select the output format for the                                                                                                    | e published document.                                                    | Close | Publis | h        | Help           |

4. Once the Output file format has been changed to a PDF, click the Publish button at the bottom right corner of the Edit Configurations window.

| Homework1.m × |                                             |                     |  |   |  |
|---------------|---------------------------------------------|---------------------|--|---|--|
| © Homework1.m | Publish configuration name: Hor             | mework1             |  |   |  |
| Homework1     | MATLAB expression:                          |                     |  |   |  |
| G Homework1.m | % Modify expression to add input arguments. |                     |  |   |  |
| Homework1     | % Example:                                  |                     |  |   |  |
| Homework1.m   | a = [1 2 3; 4 5 6];                         |                     |  |   |  |
| Homework1     | % foo(a);                                   |                     |  |   |  |
|               | Homework1                                   |                     |  |   |  |
|               | Publish settings: User Default (m           | nodified) V Save As |  | Â |  |
|               | Output settings                             | adt                 |  |   |  |
|               | Output fielder                              | par                 |  | _ |  |
|               | VSL file                                    |                     |  |   |  |
|               |                                             |                     |  |   |  |
|               | Figure capture method                       | entireGUIWindow     |  |   |  |
|               | Image Format                                | default (bmp)       |  |   |  |
|               | Use new figure                              | true                |  |   |  |
|               | Max image width (pixels)                    | Inf                 |  |   |  |
|               | Max image height (pixels)                   | Inf                 |  |   |  |
|               | Create thumbnail                            | true                |  |   |  |
|               | Code settings                               |                     |  |   |  |
|               | Include code                                | true                |  |   |  |
|               | Evelvete ende                               | true                |  | ~ |  |

- 5. The script file will then run and a PDF of the code will be generated and opened in the default browser (Microsoft Edge for Windows 10). If a PDF of the code does not open in the browser, a copy will be saved in the Output folder section below the Output file format section in the Edit Configurations window.
- 6. Print and staple.